## **Online applying Steps for Building Plan Approval**

- 1. For **Single Window Clearance System** or **Single Sign On** Browse the URL http://swcs.rajasthan.gov.in/ or http://sso.rajasthan.gov.in/ respectively.
- 2. Click on Sign In / Sign up tab.
- 3. Enter your SSOID and Password, If you are the New User of Single Window Clearance System Application (SWCS) then fill up the details of ENTREPRENEUR
  / INVESTOR / INDIVIDUAL REGISTRATION (ONE-TIME) otherwise you are directed to the Dashboard page.
- 4. On the Dashboard click on hyperlink (I want to submit a new application) select the appropriate option and select "Building Plan Approval for all kinds of Buildings" from the list of services available.
- 5. Select "New Building plan approval Certificate".
- 6. Select the respective Development Authority / U.I.T. / U.L.B. / RIICO and upload the "Drawing file".
- 7. The drawing file should be prepared for submission by using Author Utility, which is available with registered Architects / Engineers.
- The Plan should be submitted as CAD drawing. All Plans (Layout Plans, Sections, Plans etc) should be submitted in a single file.
- 9. Make sure that all information is completely filled to avoid rejection of application.
- 10. Please keep the scanned copy of all documents which need to be submitted along with this application. The list of documents is as follows:
  - Affidavit: Construct at own cost for drainage related work.
  - Affidavit: Non-Deviation from Architect & Owner/Builder.
  - Affidavit: Peaceful Possession.
  - Certificate: For structural stability by Structural Engineer.
  - House Tax / Urban Development Tax (Paid) Receipt.

- ID proof of Applicant (Aadhar card, Bhamashah card, PAN card, Voter's ID, etc.).
- Land Reconstitution / Subdivision maps / Change in Land Use and Approval letter (Attested copies).
- layout Plan (Approved copy).
- Photographs of Plot.
- Site Plan (At the time of allotment through auction).
- Soft Copy of Drawing.
- 11. To make online payment of the fees levied by the Approving Agency select "Pay Now".
- 12. For the purpose of making e-payment, it is necessary that dealer has an Internet Banking Account with the concerned Bank. Without an internet banking account, electronic payment cannot be carried out. If dealer does not have internet banking account, bank should be contacted for providing this facility.
- 13. The application will be forwarded to the portal of the concerned Approving Agency for approval process.
- The Status of the application can be tracked and Third party verified at Single Window Clearance System.
- 15. The Inspection Reports and final Approval Certificate can be downloaded from Single Window Clearance System at http://swcs.rajasthan.gov.in/ or http://sso.rajasthan.gov.in/ respectively.

## **RAJASTAN Portal Application**

**Building Plan Approval System** 

# **User Manual**

Volume 1

## **Table of Contents**

| 1. INTRODUCTION                        | 3      |
|----------------------------------------|--------|
| 2. SIGN UP                             | 4      |
|                                        | 4      |
|                                        | +<br>Л |
| 4.1 New Technical Percen Registration  | 4      |
| 4.1. New Technical Person Registration | 4<br>F |
| 4.2. Lechnical Person Home             | 5      |
| 4.3. New Building Plan Approval        | 6      |
| Home Page                              |        |

### **1. INTRODUCTION**

Getting approval for a building plan from the concerned department is a time consuming process, which also involves a lot of manual effort. To reduce the effort and time taken for the process, **Building Plan Approval system** is being introduced which allows easy online submission, verification and approval of building plans.

The Client Portal is an extension to the JMC (Jaipur Municipality Corporation) website. This enables the portal users to register into the system and submit the building plan, which will be verified by the concerned department user and then approved/rejected. The portal users will get the time to time status update by email and SMS; also they can view the status of their applications with the help of search option.

There are two types of users:

- a) **Department User:** The users under Jaipur Municipal Corporation (JMC) who are authorised to do the verification and approval of the submitted building plan.
- b) **Portal User:** The architect/applicant who submit the building plan for approval.

#### 2. SIGN UP

SIGN UP in the SSO Portal . Refer

## **3.LOGIN**

LOGIN VIA SSO PORTAL and select the Smart Raj Application to get redirected to the BPAS Client Portal

## **4. CLIENT PORTAL**

#### 4.1. New Technical Person Registration

The user should be registered as a technical person in order to get rights for submitting the applications. Click on the button *New Technical Person Registration*.

| CLIENT PORTAL                   |                                     |                  |          | Jain Jai           | ipur Municipa   | al Corporation  |
|---------------------------------|-------------------------------------|------------------|----------|--------------------|-----------------|-----------------|
|                                 |                                     |                  |          |                    | jishaje@idsited | hnologies.in    |
|                                 |                                     |                  |          |                    |                 |                 |
| New Building Plan Approval Cert | ificate                             |                  |          |                    |                 |                 |
| New Technical Person Registrat  | ion                                 |                  |          |                    |                 |                 |
| Technical Person Home           |                                     |                  |          |                    |                 |                 |
|                                 |                                     |                  |          |                    |                 |                 |
| MY APPLICATION                  |                                     |                  |          |                    |                 |                 |
| Completed                       |                                     |                  |          |                    | PAYM            | ENT HISTORY     |
| < ≪ ≫ >                         |                                     |                  |          |                    |                 |                 |
| Reference No   Transaction No   | Application Date   Application Type | Application Name | Subject¢ | Application Status | Action ¢        | Status ¢        |
|                                 |                                     |                  |          |                    |                 |                 |
| No Data.                        |                                     |                  |          | Page Size          | : 10 Page       | 1 of 1 (Rows:0) |
|                                 |                                     |                  |          |                    |                 |                 |

Enter the details as explained below to register as a technical person.

|       | CLIENT PORTAL                         |                           | Jaipur Municipal Corporation                                        |
|-------|---------------------------------------|---------------------------|---------------------------------------------------------------------|
|       |                                       |                           | jishaje⊜idsitechnologies.in                                         |
|       | TECHNICAL PERSON REGISTRATION         |                           |                                                                     |
|       | Name<br>Jisha Jeevaraj                | Firm Name                 | Qualification                                                       |
|       | Address<br>No. 1E<br>Atria Apartments |                           | Mobile Number<br>9876543210<br>Email<br>jishaje@idsitechnologies.in |
| Build | Select file. UPLOAD                   | Type<br>Select            | D a g                                                               |
| Dunc  | I am already registered               |                           |                                                                     |
|       | Registration No                       | Valid Up to<br>dd/MM/yyyy | Į.                                                                  |
|       |                                       | SUBMIT RESET CANCEL       |                                                                     |

Some of the fields will be automatically filled from the details of new user registration.

- Name: The value of this field (name of the user) will be preset.
- **Firm Name:** Enter the name of the firm which the user represents.
- Qualification: Enter the educational qualification of the user.
- Address: The value of this field (address of the user) will be preset.
- Mobile Number: The value of this field (mobile number of the user) will be preset.
- **Select file:** Browse and select a file which is to be uploaded. The file can be any supporting document to identify the user as a technical person.
- **Type:** Select the type of user from the dropdown list:

| Select         |  |
|----------------|--|
| Architect      |  |
| Civil Engineer |  |

- I am already registered: Select this option, if the user is already registered.
  - Registration Number: Enter the registration number which was provided during the previous registration.
  - Valid Up to: Select the validity date.
- **Submit:** Click on this button to submit the entered details.
- Reset: Click on this button to remove all the details entered.
- **Cancel:** Click on this button to cancel the registration.

The registration process gets completed when the user clicks on **SUBMIT**. Wait for the approval, in order to register successfully as a technical person.

Note: If the user is not registered previously, the registration number will be given to them after successful registration.

#### **4.2. Technical Person Home**

Click on this button to view the details of the registered technical person. When the validity date (**Valid Up to**) expires, the *Renew* button (highlighted below) will be activated. Click on the button and the details will be sent to the internal users who will approve the registration again.

| LIENT PORTAL         |                             | Jaipur Municipal Corporatio |
|----------------------|-----------------------------|-----------------------------|
| <b>∧</b> ≡           |                             | jishaje@idsitechnologies.in |
| TECHNICAL PERSON DET | FAIL                        |                             |
| Name                 | Firm Name                   |                             |
| Jisha Jeevaraj       | IDSI Technologies           |                             |
| Qualification        | Address                     |                             |
| BTech                | No.1 E Atria Apartments     |                             |
| Mobile Number        | Email                       |                             |
| 9876543210           | jishaje@idsitechnologies.in |                             |
| Attachment           | Туре                        |                             |
|                      | Architect                   |                             |
| Registration No      | Valid Up to                 |                             |
| F-3098/07-08         | 07-05-2016                  |                             |

#### 4.3. New Building Plan Approval

Click on this button to apply for a new building plan approval. A screen appears as shown below. Note that, only a registered technical person can submit the application.

| CLIENT PORTAL                                   | Jaipur Municipal Corporation |
|-------------------------------------------------|------------------------------|
|                                                 | jishaje@idsitechnologies.in  |
| BUILDING PERMIT - NEW APPLICATION               |                              |
| Select the file provided by BPAS Client Utility | UPLOAD                       |
| EXIT                                            |                              |

Browse and select an **APZ file**, which contains the documents and details required for the approval certificate in a compressed format. Then, click **NEXT**.

| CLIENT PORTAL                     | Jaipur Municipal Corporation |
|-----------------------------------|------------------------------|
| ▲ =                               | jishaje@idsitechnologies.in  |
| BUILDING PERMIT - NEW APPLICATION |                              |
| ResidentialBuilding.apz           | UPLOAD                       |
| NEXT                              | π                            |

A window appears as shown below with the APZ file details and user details. The missing fields can be entered by the user. The user can upload the **ID Proof/Authorization** document, if required.

| CLIENT PORTAL                   |                                                                                         | Jaipur Municipal Corporatio                                          |
|---------------------------------|-----------------------------------------------------------------------------------------|----------------------------------------------------------------------|
| <b>∧</b> ≡                      |                                                                                         | jishaje@idsitechnologies.in                                          |
| APPLICANT DETAILS               |                                                                                         |                                                                      |
| Application Number              | Date<br>05/04/2016                                                                      |                                                                      |
| OWNER                           |                                                                                         |                                                                      |
| Name<br>Prithvi Singh Kandhal   | Address<br>S-4, Linking Road, Near Ajmer Pulia, Jaipur-<br>302006                       | Contact Number<br>9994624446<br>Email<br>prithvisingh@gmail.com      |
| DEVELOPER/BUILDER               |                                                                                         |                                                                      |
| Name<br>Kanwar Zorawar Singh    | <b>Address</b><br>9, Padam Bhawan, Park Street, Station Road,<br>Jaipur-302001          | Contact Number<br>9600271027<br>Email<br>kanwarzorawar@gmail.com     |
| ARCHITECT                       |                                                                                         |                                                                      |
| Name<br>Jisha Jeevaraj          | <b>Address</b><br>27th Main Rd,<br>Sector 1, HSR Layout,<br>Bengaluru, Karnataka-560102 | Contact Number<br>9388159853<br>Email<br>jishaje@idsitechnologies.in |
| Register Number<br>E-3098/07-08 | Issue Date<br>31/12/2015                                                                | Valid up to<br>31/12/2020                                            |
| ID Proof/Authorization UPLOAD   |                                                                                         |                                                                      |
| STRUCTURAL ENGINEER             |                                                                                         |                                                                      |
| Name<br>Usha Rani Hooja         | Address<br>F-6, Jacob Road, Civil Lines, Jaipur-302006                                  | Contact Number<br>9688895964<br>Email                                |
|                                 |                                                                                         | usharanihooja@gmail.com                                              |
|                                 | BACK RESET NEXT                                                                         |                                                                      |

- **BACK:** Click on this button to go to the previous page.
- **RESET:** Click on this button to remove all the details entered.
- **NEXT:** Click on this button to continue the application process and go to the next page.

| The next page shows the project details, click <b>NEXT</b> to continu | he next page shows t | ne project details, | click NEXT to continue. |
|-----------------------------------------------------------------------|----------------------|---------------------|-------------------------|
|-----------------------------------------------------------------------|----------------------|---------------------|-------------------------|

| <b>A</b> =            |                        | iishais@ideitachnologie |
|-----------------------|------------------------|-------------------------|
| <b>n</b> =            |                        | Joinfe@notconnoidre     |
| PROJECT DETAILS       |                        |                         |
| Project Type          | Category               |                         |
| New Construction      | -Residential Buildings |                         |
| Plot Usage            | Start Date             |                         |
| Independent Residence | 15/08/2015             |                         |
| End Date              | Land Cost              |                         |
| 15/08/2016            | 0                      |                         |
| Construction Cost     | Number of Floors       |                         |
| 0                     | 2                      |                         |
| Units                 | Total floor space      |                         |
| 1                     | 136.50                 |                         |
| Lease hold            |                        |                         |
| Lessor Name           | Duration               |                         |
| Rakesh Sharma         | 3                      |                         |
| Purpose               |                        |                         |
| Business              |                        |                         |
|                       |                        |                         |
|                       |                        |                         |

The land details page appear, the user can edit some of the fields here. Click **NEXT** to continue.

| LIENT PORTAL    |             | Jaipur Municipal Corporation |
|-----------------|-------------|------------------------------|
| <b>∧</b> ≡      |             | jishaje@idsitechnologies.in  |
| LAND DETAILS    |             |                              |
| Ownership Title | Survey      |                              |
| Self Owned      | 11          | Block                        |
| Village         | Plot Number | Taluk                        |
| Hasampura       | 113         | Bassi                        |
| PLOT AREA       |             |                              |
| As per patta    | As per site | As per documents             |
| 0               | 0           | 178 126                      |

The attachment page appears with the list of documents needed for submitting the application, and the user can browse and select the attachment.

- UPLOAD: Click on this button to upload the attachments.
- **DELETE:** Click on this button to remove the uploaded attachment.

#### Click **NEXT** to continue.

| CL | CLIENT PORTAL Jaipur Municipal Corporation                                                                                                    |                 |                  |  |  |  |
|----|----------------------------------------------------------------------------------------------------|-----------------|------------------|--|--|--|
| 1  |                                                                                                    | jishaje@idsitec | hnologies.in     |  |  |  |
| AT | TACHMENT                                                                                                    |                 |                  |  |  |  |
| #  | Document Name                                                                                                    | Attachment      |                  |  |  |  |
| 1  | Affidavit: Peaceful Possession                                                                                                    | BROWSE          | UPLOAD<br>DELETE |  |  |  |
| 2  | Certificate: For structural stability by Structural Engineer                                                                                           | BROWSE          | UPLOAD<br>DELETE |  |  |  |
| 3  | Lease Deed / Allotment letter & letter of possession / Lease cum sale agreement along with no-due<br>certificate (whichever applicable)                | BROWSE          | UPLOAD<br>DELETE |  |  |  |
| 4  | Undertaking: Development of infrastructure like water supply, sewerage, drainage, construction and<br>supervision, firefighting, garbage disposal etc. | BROWSE          | UPLOAD<br>DELETE |  |  |  |
| 5  | Affidavit: Construct at own cost for drainage related work                                                                                             | BROWSE          | UPLOAD<br>DELETE |  |  |  |
| 6  | Undertaking as per Annexure (iii)                                                                                                    | BROWSE          | UPLOAD<br>DELETE |  |  |  |
|    | BACK                                                                                                    |                 |                  |  |  |  |

The summary of the application submitted will be displayed with the payment details. The user can either click on *EXIT* or *PAY NOW*.

• **EXIT:** When the user clicks on this button, the application will be saved and the user can continue with the application submission later.

| CLIENT PORTAL                                                                      |                                                | ्रतीति Ja                        | ipur Municip   | al Corporation    |
|------------------------------------------------------------------------------------|------------------------------------------------|----------------------------------|----------------|-------------------|
| <b>∧</b> ≡                                                                         |                                                |                                  | jishaje@idsite | chnologies.in     |
| APPLICATION SUMMARY                                                                |                                                |                                  |                |                   |
| Application Number<br>BP-REF-48                                                    | Application Type<br>Building Permission Permit | Status<br>Submission Pending     | 9              |                   |
| Owner Name<br>Prithvi Singh Kandhal<br>Structural Engineer Name<br>Usha Rani Hooja | Developer/Builder Name<br>Kanwar Zorawar Singh | Architect Name<br>Jisha Jeevaraj |                |                   |
| Project Type<br>New Construction                                                   | Category<br>-Residential Buildings             |                                  |                |                   |
| Ownership Title<br>Self Owned                                                      | Survey<br>11                                   | Block<br>Village<br>Hasampura    |                |                   |
| Plot Number<br>113                                                                 | <b>Taluk</b><br>Bassi                          |                                  |                |                   |
| As per patta<br>0.00                                                               | As per site<br>0.00                            | As per documents<br>178.13       |                |                   |
| PAYMENT DETAILS                                                                    |                                                |                                  |                |                   |
|                                                                                    | <b>Fee Type</b>                                | Amount                           | Paid Amount    | Balance to<br>Pay |
| Scrutiny Fee                                                                       |                                                | 500.00                           | 0.00           | 500.00            |
| Application Fee                                                                    |                                                | 100.00                           | 0.00           | 100.00            |
|                                                                                    | EXIT                                           |                                  |                | PAY NOW           |

• **PAY NOW:** Click on this button to make the payment.

| CHALLAN UPLOAD               |                            |        |
|------------------------------|----------------------------|--------|
| Application Number           | Application Type           |        |
| BP-REF-48                    | Building Permission Permit |        |
| Challan Type                 | Amount to Pay              |        |
| Scrutiny Fee,Application Fee | 600.00                     |        |
| Bank Name                    | Branch Name                |        |
| Challan Number               | dd/MM/yyyy                 | Ë      |
| Amount                       | File                       | BROWSE |
| Comments                     |                            |        |
|                              |                            |        |
|                              |                            |        |

Enter the details as explained below:

- Bank Name: Enter the bank name.
- **Branch Name:** Enter the branch name of the bank.
- Challan Number: Enter a number for the challan.
- Date: Select a date.
- **Amount:** Enter the amount for making payment. The user can either enter the whole amount in the same challan or can divide the amount and prepare multiple challans.
- File: Browse and select a file, if required.
- **Comments:** Enter comments, if any.

| Application Number           | Application Type           |        |
|------------------------------|----------------------------|--------|
| 3P-REF-48                    | Building Permission Permit |        |
| Challan Type                 | Amount to Pay              |        |
| Scrutiny Fee,Application Fee | 600.00                     |        |
| Bank Name                    | Branch Name                |        |
| HDFC                         | Kakkand                    |        |
| Challan Number               |                            |        |
| 111                          | 05/04/2016                 | ::::   |
| Amount                       |                            |        |
| 500                          | File                       | BROWSE |
| Comments                     |                            |        |
| complete payment             |                            |        |

Click on **SAVE** to continue.

The application summary page gets displayed as shown below. Click on **SUBMIT** to submit the application or click on **EXIT** to save the application.

| CLIENT PORTAL            |                            | Jaipur Municipal Corporation      |
|--------------------------|----------------------------|-----------------------------------|
| <b>∧</b> ≡               |                            | jishaje@idsitechnologies.in       |
| APPLICATION SUMMARY      |                            |                                   |
| Application Number       | Application Type           | Status                            |
| BP-REF-48                | Building Permission Permit | Submission Pending                |
| Owner Name               | Developer/Builder Name     | Architect Name                    |
| Prithvi Singh Kandhal    | Kanwar Zorawar Singh       | Jisha Jeevaraj                    |
| Structural Engineer Name |                            |                                   |
| Usha Rani Hooja          |                            |                                   |
| Project Type             | Category                   |                                   |
| New Construction         | -Residential Buildings     |                                   |
| Ownership Title          | Survey                     | Block                             |
| Self Owned               | 11                         | Village                           |
|                          |                            | Hasampura                         |
| Plot Number              | Taluk                      |                                   |
| 113                      | Bassi                      |                                   |
| As per patta             | As per site                | As per documents                  |
| 0.00                     | 0.00                       | 178.13                            |
| PAYMENT DETAILS          |                            |                                   |
|                          |                            | VIEW PAYMENT                      |
|                          | Fee Туре                   | Amount Paid Amount Balance to Pay |
| Scrutiny Fee             |                            | 500.00 500.00 0.00                |
| Application Fee          |                            | 100.00 100.00 0.00                |

Note: Only if the user pays the complete amount, the **SUBMIT** button will appear. Else, the user has to click on **EXIT**.

A declaration prompt appears as shown below.

| CLIENT PORTAL                                                                                                    | Jaipur Municipal Corporation                                |
|----------------------------------------------------------------------------------------------------|-------------------------------------------------------------|
|                                                                                                    | jishaje@idsitechnologies.in                                 |
| DECLARATION                                                                                                    |                                                             |
| Amount of 600.00 paid against the application.                                                                                                    |                                                             |
| I hereby acknowledge and declare that the above information is true to the best of my knowledge and submitted in accordance with Central and State Government and its subsequent amendments. | e with the Development Plan and Control Regulations related |
| SAVE SUBMIT                                                                                                    |                                                             |

Accept the declaration and enter the password. Then, click **SUBMIT** to submit the application. Else **SAVE** the application for submitting later.

| CLIENT PORTAL                                                                                                    |                                                                                                    | Jaipur Municipal Corporation                                   |
|----------------------------------------------------------------------------------------------------|----------------------------------------------------------------------------------------------------|----------------------------------------------------------------|
|                                                                                                    |                                                                                                    | jishaje@idsitechnologies.in                                    |
| DECLARATION                                                                                                    |                                                                                                    |                                                                |
| Amount of 600.00 paid against the application. I hereby acknowledge and declare that the abov with Central and State Government and its sub | ve information is true to the best of my knowledge and submitted in accorde<br>sequent amendments. | ance with the Development Plan and Control Regulations related |
|                                                                                                    | Re-enter Password  SAVE SUBMIT                                                                     |                                                                |

After submitting the form, the department users will verify the documents and the plan. If everything is found satisfactory, then they will approve the application and a commencement certificate will be received by the portal user.

#### **Home Page**

After submission of the application form, the user can view the list of all the submitted applications in the home page. The highlighted status shows the submitted form.

| CLIENT         | PORTAL              |                       |                                  |                                                                                   |                                                                                   | Jaipur                  | Municipal       | Corporati      |
|----------------|---------------------|-----------------------|----------------------------------|-----------------------------------------------------------------------------------|-----------------------------------------------------------------------------------|-------------------------|-----------------|----------------|
| <b>∧</b> ≡     |                     |                       |                                  |                                                                                   |                                                                                   | j                       | shaje@idsitechi | nologies.in    |
| MY APPLIC      | ATION               |                       |                                  |                                                                                   |                                                                                   |                         |                 |                |
| Completed      | d                   |                       |                                  |                                                                                   |                                                                                   |                         | PAYMEN          | IT HISTORY     |
| < ≪            | 1 ≫ >               |                       |                                  |                                                                                   |                                                                                   |                         |                 |                |
| Reference No ¢ | Transaction No<br>¢ | Application Date<br>¢ | Application<br>Type¢             | Application Name \$                                                               | Subject ¢                                                                         | Application<br>Status ¢ | Action \$       | Status ¢       |
| BP-REF-45      |                     | 05/04/2016            | Building<br>Permission<br>Permit | Application for<br>Building Permit - Jisha<br>Jeevaraj - Reference<br>Number - 45 | Application for<br>Building Permit - Jisha<br>Jeevaraj - Reference<br>Number - 45 | Submission<br>Pending   |                 | View<br>Status |
| BP-REF-46      |                     | 05/04/2016            | Building<br>Permission<br>Permit | Application for<br>Building Permit - Jisha<br>Jeevaraj - Reference<br>Number - 46 | Application for<br>Building Permit - Jisha<br>Jeevaraj - Reference<br>Number - 46 | Submission<br>Pending   |                 | View<br>Status |
| BP-REF-47      |                     | 05/04/2016            | Building<br>Permission<br>Permit | Application for<br>Building Permit - Jisha<br>Jeevaraj - Reference<br>Number - 47 | Application for<br>Building Permit - Jisha<br>Jeevaraj - Reference<br>Number - 47 | Submission<br>Pending   |                 | View<br>Status |
| BP-REF-48      | AN-25               | 05/04/2016            | Building<br>Permission<br>Permit | Application for<br>Building Permit - Jisha<br>Jeevaraj - Reference<br>Number - 48 | Application for<br>Building Permit - Jisha<br>Jeevaraj - Reference<br>Number - 48 | Submitted               |                 | View<br>Status |
| < ≪            | 1 >>>>              |                       |                                  |                                                                                   |                                                                                   | Page Size: 1            | 0 Page 1        | of 1 (Rows:4)  |

**Search Option:** The search option allows the user to search for an application with the help of certain search criteria. Enter the search value in the text box highlighted below to get the corresponding results.

| CLIENT F       | PORTAL         |                  |                                  |                                                                                   |                                                                                   |                          | ır Munici    | pal Corporatio     |
|----------------|----------------|------------------|----------------------------------|-----------------------------------------------------------------------------------|-----------------------------------------------------------------------------------|--------------------------|--------------|--------------------|
|                |                |                  |                                  |                                                                                   |                                                                                   |                          | jishaje@idsi | technologies.in    |
| MY APPLIC      | ATION          |                  |                                  |                                                                                   |                                                                                   |                          |              |                    |
| Completed      |                |                  |                                  |                                                                                   |                                                                                   |                          | PAY          | MENT HISTORY       |
| < 《 1          | >>>>           |                  |                                  |                                                                                   |                                                                                   |                          |              |                    |
| Reference No ¢ | Transaction No | Application Date | Application<br>Type¢             | Application Name                                                                  | Subjecto                                                                          | Application<br>Status \$ | Action       | t¢ Status¢         |
| 48             |                |                  |                                  |                                                                                   |                                                                                   |                          |              |                    |
| BP-REF-48      | AN-25          | 05/04/2016       | Building<br>Permission<br>Permit | Application for<br>Building Permit - Jisha<br>Jeevaraj - Reference<br>Number - 48 | Application for<br>Building Permit - Jisha<br>Jeevaraj - Reference<br>Number - 48 | Submitted                |              | View<br>Status     |
| < 《 1          | $\gg$ $>$      |                  |                                  |                                                                                   |                                                                                   | Page Size:               | 10 Pa        | ge 1 of 1 (Rows:1) |

Click on this icon to export and save the page for reference purposes.

Click on this icon to select the fields which is to be shown in the home page.

**PAYMENT HISTORY:** Click on this button to view the complete payment history details of all the user applications.

| LIENT PORT      | AL           |                |         |       |          | Jaipur M         | unicipal Corporation   |
|-----------------|--------------|----------------|---------|-------|----------|------------------|------------------------|
| <b>∧</b> =      |              |                |         |       |          | jisha            | je@idsitechnologies.in |
| PAYMENT HISTORY |              |                |         |       |          |                  |                        |
| < ≪ 1 ≫         | $\geq$       |                |         |       |          |                  |                        |
| Reference No ¢  | Challan No ¢ | Challan Date ¢ | Amount¢ | Bank¢ | Branch ¢ | Comments ¢       | File¢                  |
| BP-REF-48       | 111          | 04/04/2016     | 600.00  | HDFC  | Kakkand  | Complete payment |                        |
| < ≪ 1 ≫         | >            |                |         |       |          | Page Size: 10    | Page 1 of 1 (Rows:1)   |

There are two other links in the home page - View status and Reference No.

View status: Click on this link to view the status details of the application as shown below.

| CLIENT PORTAL            |                        | Jaipur Municipal Corporation |
|--------------------------|------------------------|------------------------------|
| ▲ =                      |                        | jishaje@idsitechnologies.in  |
| APPLICATION SUMMARY      |                        |                              |
| Application Number       | Application Type       | Status<br>Submission Pending |
| Owner Name               | Developer/Builder Name | Architect Name               |
| Structural Engineer Name |                        |                              |
| Project Type             | Category               |                              |
| Ownership Title          | Survey                 | Block                        |
| Village                  | Plot Number            | Taluk                        |
| As per patta             | As per site            | As per documents             |
| PAYMENT DETAILS          |                        |                              |
|                          | EXIT                   |                              |

**Reference No.:** This link allows the user to view the complete details of submitted application.

| CLIENT PORTAL                        |                                                                               | Jaipur Municipal Corporation                                         |
|--------------------------------------|-------------------------------------------------------------------------------|----------------------------------------------------------------------|
| <b>∧</b> ≡                           |                                                                               | jishaje@idsitechnologies.in                                          |
| APPLICATION DETAILS                  |                                                                               |                                                                      |
| Application Number<br>BP-REF-48      | Date<br>05/04/2016                                                            |                                                                      |
| OWNER                                |                                                                               |                                                                      |
| <b>Name</b><br>Prithvi Singh Kandhal | Address<br>S-4, Linking Road, Near Ajmer Pulia, Jaipur-302006                 | Contact Number<br>9994624446                                         |
| Email<br>prithvisingh@gmail.com      |                                                                               |                                                                      |
| DEVELOPER/BUILDER                    |                                                                               |                                                                      |
| Name<br>Kanwar Zorawar Singh         | Address<br>9, Padam Bhawan, Park Street, Station Road, Jaipur-<br>302001      | Contact Number<br>9600271027<br>Email                                |
|                                      |                                                                               | kanwarzorawar@gmail.com                                              |
| ARCHITECT                            |                                                                               |                                                                      |
| Name<br>Jisha Jeevaraj               | Address<br>27th Main Rd, Sector 1, HSR Layout, Bengaluru,<br>Karnataka-560102 | Contact Number<br>9388159653<br>Email<br>Jishaje@idsitechnologies.in |
| Register Number                      | Issue Date                                                                    | Valid up to                                                          |
| E-3098/07-08                         | 31/12/2015                                                                    | 31/12/2020                                                           |
| STRUCTURAL ENGINEER                  |                                                                               |                                                                      |
| Name<br>Usha Rani Hooja              | Address<br>F-6, Jacob Road, Civil Lines, Jalpur-302006                        | Contact Number<br>9688895964                                         |
| Email<br>usharanihooja@gmail.com     |                                                                               |                                                                      |
| PROJECT DETAILS                      |                                                                               |                                                                      |
| Project Type<br>New Construction     | Category<br>-Residential Buildings                                            | Plot Usage<br>Independent Residence                                  |
| Valid up to<br>15/08/2015            | End Date<br>15/08/2016                                                        |                                                                      |
| Land Cost<br>0.00                    | Construction Cost                                                             |                                                                      |
| Number of Floors<br>2                | Units<br>1                                                                    | Total floor space<br>136.50                                          |
| ✓ Lease hold                         |                                                                               |                                                                      |
| Lessor Name<br>Rakesh Sharma         | Duration<br>3                                                                 |                                                                      |
| Purpose<br>Business                  |                                                                               |                                                                      |
| LAND DETAILS                         |                                                                               |                                                                      |
| Ownership Title<br>Self Owned        | Survey<br>11                                                                  | Block<br>Village<br>Hasampura                                        |
| Plot Number<br>113                   | Taluk<br>Bassi                                                                |                                                                      |
| PLOT AREA                            |                                                                               |                                                                      |
| As per patta<br>0.00                 | As per site<br>0.00                                                           | As per documents<br>178.13                                           |
|                                      | EXIT                                                                          |                                                                      |